## Jak se připojit k video hovoru?

 Na začátku vyučovací hodiny se podíváte na web stránce školy odkaz v části Po čem jdete nejčastěji: Kontakty (učitelé/zaměstnanci) <u>http://gymik.cz/zamestnanci/</u> jaký je link Vášho učitele dané hodiny. Každý učitel používá pořád stejný link pro všechny předměty, můžete si jej uložit jako záložku v prohlížeči.

| gssmikulov.cz/zamestnanci/                                    |             |                                      |                | … ☆           | 坌       | ${f Q}$ join google meet without login                       |
|---------------------------------------------------------------|-------------|--------------------------------------|----------------|---------------|---------|--------------------------------------------------------------|
|                                                               |             |                                      |                |               |         |                                                              |
|                                                               |             |                                      |                |               |         |                                                              |
| améstnanci                                                    |             |                                      |                |               |         |                                                              |
|                                                               |             |                                      |                |               |         |                                                              |
| aměstnanci                                                    |             |                                      |                |               |         |                                                              |
|                                                               |             |                                      |                |               |         |                                                              |
| <u>apa školy</u> s označením kabinetů. Čísl<br>isti Duduvěnus | o kabinetu, | který v mapě není označuje najbliž   | ší učebnu ke k | abinetu. Učeb | ny s pi | smenem "p" na začátku se nacházejí v                         |
|                                                               |             |                                      |                |               |         |                                                              |
| camesinanci : sk. rok 2020/2021                               |             | n 1                                  | m-1 1-1        | 37.1.1        |         |                                                              |
| Jmeno Prijmeni                                                | Link        | Email                                | Tel. cisio KI. | MODII         | Kab.    | 1                                                            |
| Jiřina Cížk vá                                                |             | skola@gssn kulov.cz                  | 516 499 400    | 777 104 922   | 6       | sekretariát                                                  |
| edeni školy                                                   | LUC DT      |                                      | 546 400 404    | 704 755 455   |         | Xe and a t X to a to                                         |
| Mgr. Roman Pavla ka, Ph.D                                     | MEET        | ne itelio ossri kulov.cz             | 516 499 401    | 731 755 155   | 0       | reditel skoly                                                |
| mgi, mana minun 0Va                                           |             | andKunku al@gaamiikuluk.cz           | 0.0400 400     |               | p52     | zástupce všeobecně vzdělávacích                              |
| Mgr. Stanislava Kubíčkova                                     |             | stanisiava.kubickova@gssmikulov.     | 516 499 402    | 601 568 059   | 3       | předmětů;                                                    |
| De Oliker Heluk                                               | MEET        | aliber belub Organitudeu er          | 546 400 400    | 777 404 050   | = 22    | metodik prevence                                             |
| Be Cibor Holub                                                | MEET        | cabor noiuble gssmikalov.cz          | 516 499 433    | 700 407 440   | p32     | vedouci odbolnieno vycviku                                   |
| Radana Siingerova<br>Bo Marek Medvecki                        |             | marek medveckv@gssmikulov.cz         | 516 499 404    | 702 107 113   | p10     | zastupce technickonospodarske cimosti<br>investiční referent |
| Kateřina Valeriánová                                          | _           | ka valerianova@ossmikulov.cz         | 516 499 407    | 111 104 005   | ŠI      | vedoucí školní jídelov                                       |
| edagogický sbor                                               | -           |                                      |                |               |         |                                                              |
| Ing. Radka Baková                                             | MEET        | radka.bakova@gssmikulov.cz           | 516 499 418    |               | F       |                                                              |
| Mgr. Pavel Bartál                                             | MEET        | pavel.bartal@gssmikulov.cz           | 516 499 416    |               | 26      |                                                              |
| PaedDr. Dobroslava Bartálová                                  | MEET        | d.bartalova@gssmikulov.cz            | 516 499 416    |               | 26      |                                                              |
| Alena Blanářová                                               | MEET        | alena.blanarova@gssmikulov.cz        |                |               |         | asistent pedagoga                                            |
| PhDr. Lenka Danadová                                          | MEET        | l.danadova@qssmikulov.cz             | 516 499 414    |               | 12      |                                                              |
| Mgr. Hana Duchoňová                                           | MEET        | h.duchonova@qssmikulov.cz            | 516 499 418    |               | F       |                                                              |
| Ing. Soňa Dvořáková                                           | MEET        | sona.dvorakova@qssmikulov.cz         |                |               |         |                                                              |
| Mgr. Martina Forejtníková                                     | MEET        | martina.forejtnikova@gssmikulov.cz   | 516 499 416    |               | 26      |                                                              |
| Mgr. Daniela Hasníková                                        | MEET        | d.hasnikova@gssmikulov.cz            | 516 499 412    |               | 24      |                                                              |
| Radek Holoubek                                                | MEET        | radek.holoubek@qssmikulov.cz         | 540,400,400    | 720 994 064   | - 40    |                                                              |
| Ing. Zdenka Kahounová                                         | MEET        | zdenka.Kahounova@gssmikulov.cz       | 516 499 428    |               | p19     |                                                              |
| Mor Ivana Katona                                              | MEET        | ivana katona@ossmikulov.cz           | 516 499 435    |               | p20     |                                                              |
| Mar Lucie Koudelová                                           | MEET        | lucie koudelova@ossmikulov.cz        | 516 499 427    |               | p30     |                                                              |
| Mgr. Beata Kynclová                                           | MEET        | beata.kynclova@gssmikulov.cz         | 516 499 421    |               | 2       | výchovný poradce                                             |
| Jana Levai                                                    | MEET        | jana.levai@gssmikulov.cz             | 516 499 413    |               | 10      |                                                              |
| Ing. Bedřich Mach                                             | MEET        | bedrich.mach@gssmikulov.cz           | 516 499 427    |               | p45     |                                                              |
| Mgr. Jana Machová                                             | MEET        | jana.machova@gssmikulov.cz           | 516 499 420    |               | VV      |                                                              |
| Ing. Mgr. Jaroslav Metlický                                   | MEET        | jaroslav.metlicky@gssmikulov.cz      | 516 499 420    |               | VV      |                                                              |
| Mgr. Pavel Němec                                              | MEET        | pavel.nemec@qssmikulov.cz            | 516 499 435    |               | p26     |                                                              |
| Mgr. Blanka Nováková                                          | MEET        | <u>blanka.novakova@qssmikulov.cz</u> | 516 499 426    | 702 186 985   | p36     |                                                              |
| Mgr. Romana Nováková                                          | MEET        | romana.novakova@qssmikulov.cz        | 516 499 418    |               | F       |                                                              |
| PhDr. Miroslava Novotná Ph.D.                                 | MEET        | miroslava.novotna@qssmikulov.cz      | 516 499 413    |               | 10      |                                                              |
| František Ondrák                                              | MEET        | frantisek.ondrak@gssmikulov.cz       |                | 777 104 298   | -       |                                                              |
| PaedDr. Svatava Palíšková                                     | MEET        | s.paliskova@gssmikulov.cz            | 516 499 414    |               | 12      |                                                              |
| Bc. Miroslava Plundráková                                     | MEET        | m.plundrakova@qssmikulov.cz          | 516 499 433    | 777 104 833   | p32     |                                                              |
| Sylva Podzemská                                               | MEET        | sylva.podzemska@qssmikulov.cz        | 516 499 428    |               | p19     | The second states                                            |
| Mgr. Iereza Rolkova                                           | MEET        | tereza.roikova@gssmikulov.cz         | 515499411      |               | BI      |                                                              |
| EVd Ry2                                                       | MEET        | eva.ryzn@qsstnikutov.cz              | 010499 428     |               | h la    | apipterit pedagoga                                           |

kliknete na link (chytrý telefon/tablet jej bude chtít otevřít v aplikaci, zvolíte Meet). Otevře se nové okno. Následně pokud máte k dispozici připojenou webkameru, nebo mikrofón a chcete je používat, musíte je nahoře Povolit. Doporučujeme taky zatrhnout volbu Zapamatovat si toto rozhodnutí. To je zapotřebí udělat pro mikrofon i kameru. Viz obrázek níže. V případě že jej nemáte, anebo nechcete používat, budete učitele vidět a můžete mu psát do chatu.

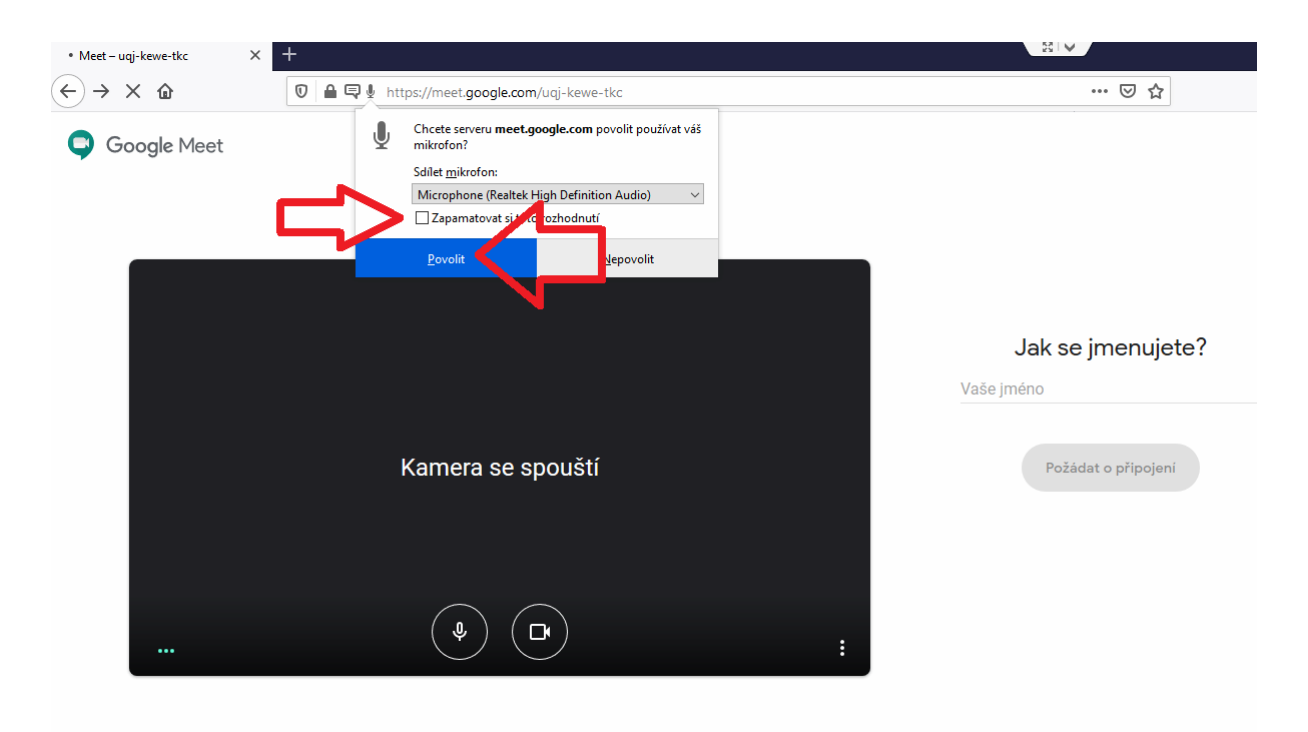

- Pokud bude vše v pořádku, uvidíte se v okénku, kde je napsáno "Kamera nebyla nalezena"
- Pokud nejste přihlášen ke školnímu emailu a nematuritní obory vyplníte své jméno vpravo do řádku Vaše jméno. (do 8.10.2020 bude v některých případech nutnost být přihlášen účtem google, klidně i soukromým. Pokud jej nemáte, založte si jej zde <u>https://accounts.google.com/signup/v2/webcreateaccount?service=mail&continue=https%3</u> <u>A%2F%2Fmail.google.com%2Fmail%2F&flowName=GlifWebSignIn&flowEntry=SignUp</u> ).
- Následně kliknout na Připojit se / Požádat o připojení.

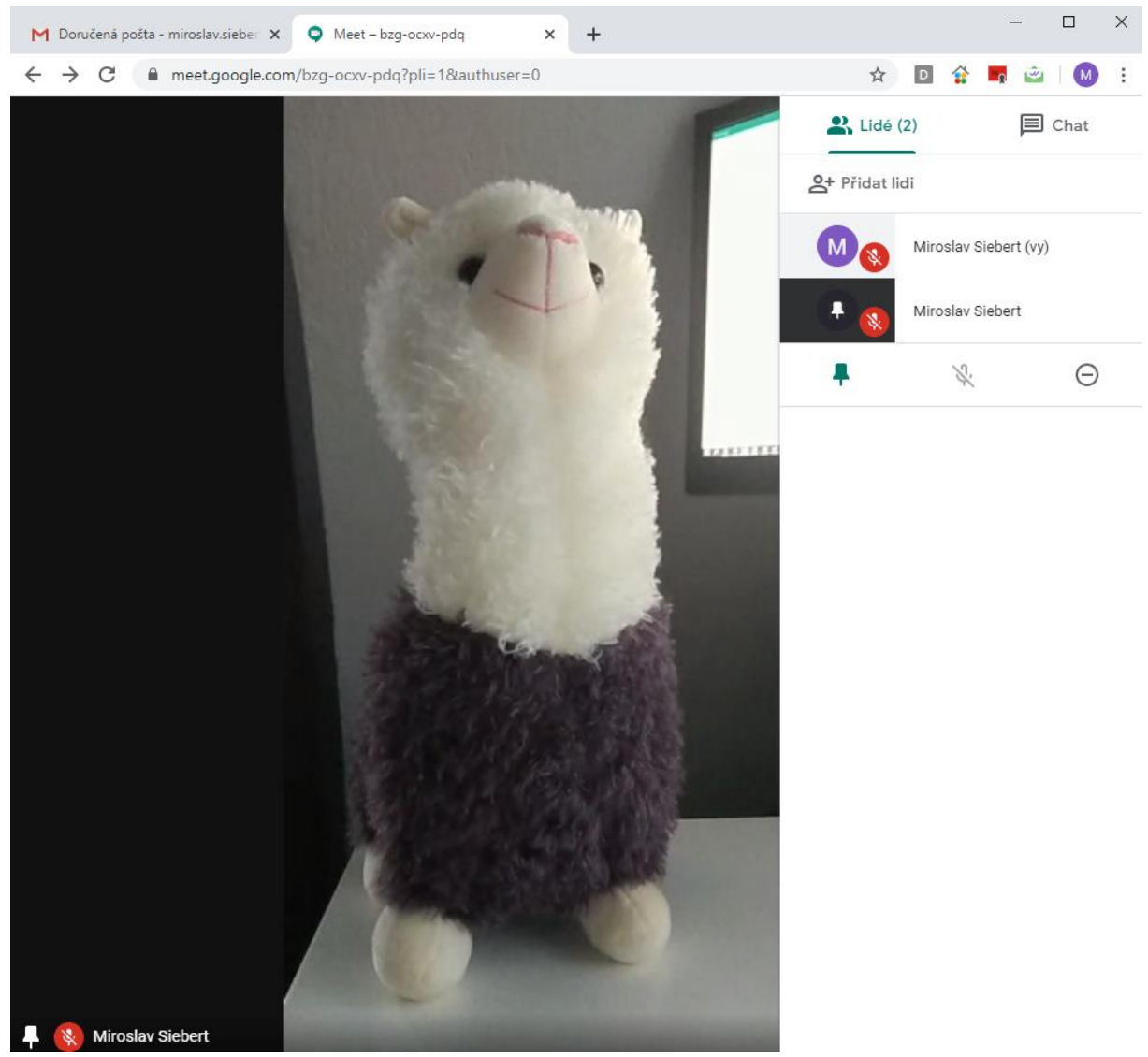

- Připojené lidi vidíte vpravo pod kartou Lidé. Můžete na ně kliknout a vidět je tak. Sledujte učitele. Obraz se sám přepíná na toho, kdo mluví. Doporučujeme, aby jste si vypli zvuk i obraz, video tak bude plynulejší a nebudete mít nepříjemnou zpětnou vazbu.
- Pokud chcete něco říct žák, anebo se zeptat pište na Chat, který vpravo pod kartou Chat vidíte. Pokud Vás učitel vyzve k slovu, vy si musíte sám zapnout zvuk (obraz) tím, že u sebe klikne na proškrtnutý červený mikrofon (kameru) ve Vašem obrazu/logu. Pokud chcete vypnout Váš obraz, anebo zvuk, kliknete na svůj obraz, případně logo, viz níže. První ikona zleva vypíná zvuk, druhá Vás odpojí od videokonference, třetí ikona vypne vysílání Vašeho obrazu.

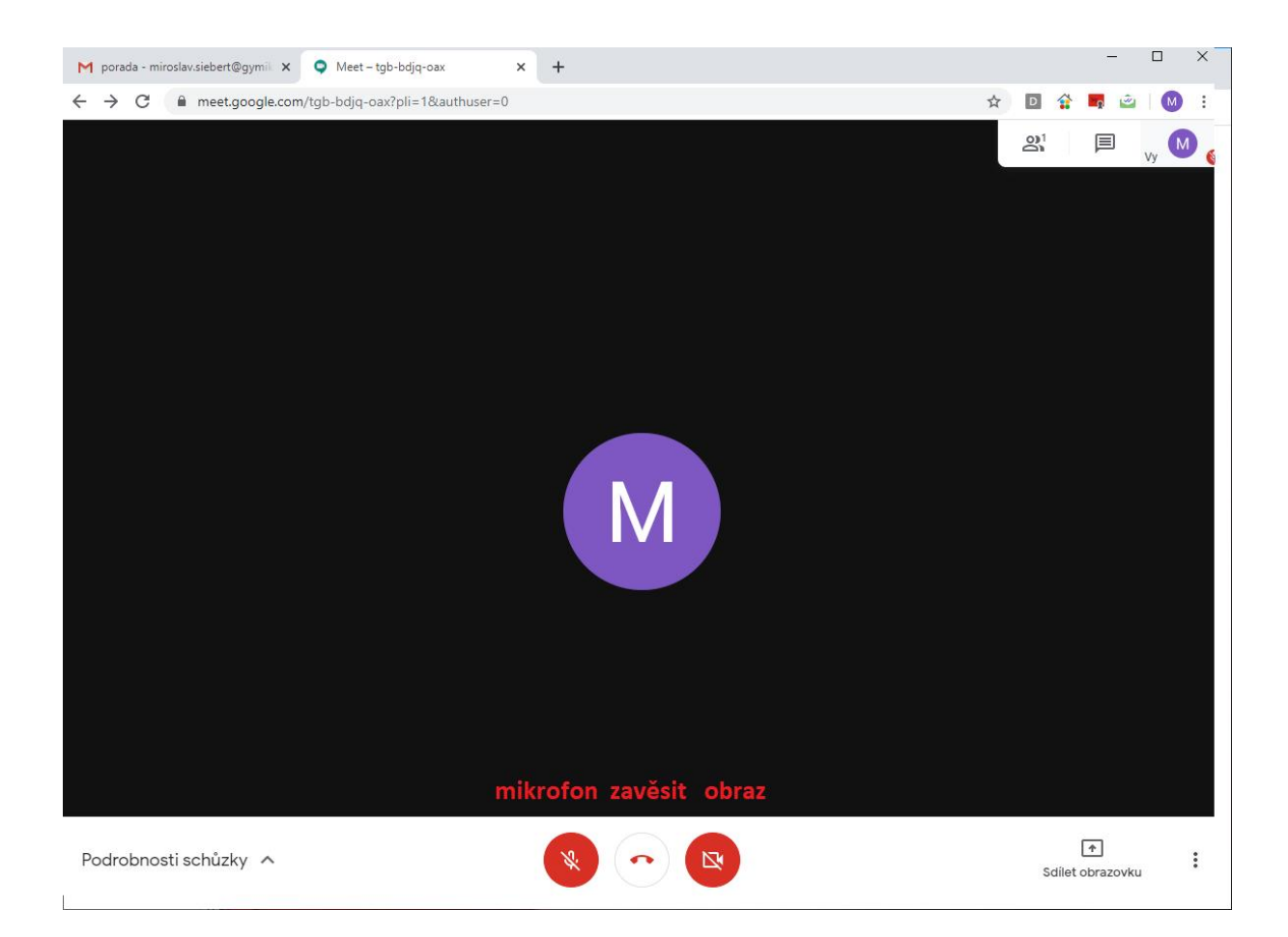

 Video hovory se nenahrávají, ale není zaručeno, že si obrazovku nenahrává některý ze žáků, učitelů.